## \*ANGele

## Gérer les sollicitations

Cette fonctionnalité permet d'ajouter, supprimer et consulter les sollicitations de prise en charge d'un patient.

| Ajouter des sollicitations          |                                                                                                    |                                                                                                    |  |  |  |  |  |
|-------------------------------------|----------------------------------------------------------------------------------------------------|----------------------------------------------------------------------------------------------------|--|--|--|--|--|
| Depuis l'onglet Sollicitations cliq | uer sur <b>Ajouter une sollicitation.</b>                                                                                  |                                                                                                    |  |  |  |  |  |
|                                     | PICHE DU PATIENT BOLISCITATIONE PARCOURS DONNÉES MÉDICALES                                                                 |                                                                                                    |  |  |  |  |  |
|                                     | Sollicitations du patient                                                                                                  | + Ajouter une nouvelle soliditation                                                                                                    |  |  |  |  |  |
|                                     | Sollicitation du patient                                                                                                   |                                                                                                    |  |  |  |  |  |
|                                     |                                                                                                    |                                                                                                    |  |  |  |  |  |
|                                     | S                                                                                                    |                                                                                                    |  |  |  |  |  |
|                                     | Aucune solicitation par<br>Vous n'avez aucune solicitation pour jour patient.<br>Pour commencer, ajoutez une solicitation. |                                                                                                    |  |  |  |  |  |
|                                     | Ajouter une sollicitation                                                                                                  |                                                                                                    |  |  |  |  |  |
|                                     |                                                                                                    |                                                                                                    |  |  |  |  |  |
| Formula                             | aire : Nouvelle sollicitation                                                                                              |                                                                                                    |  |  |  |  |  |
| 🖨 Soliic                            | itation                                                                                                    |                                                                                                    |  |  |  |  |  |
|                                     |                                                                                                    |                                                                                                    |  |  |  |  |  |
| Tous les                            | champs précédés d'un astérisque * sont obligatoires pour générer un parcours                                               |                                                                                                    |  |  |  |  |  |
| - Date d                            | e la sollicitation • Type d'allergie concerné                                                                              |                                                                                                    |  |  |  |  |  |
| 12/09/                              | 2022 Calimentaire Liée à l'habitat                                                                                         | Choix du professionnel 3                                                                                                    |  |  |  |  |  |
| * Profes                            | Nonel                                                                                                    | Ajout du professionnel de santé                                                                                                    |  |  |  |  |  |
| Q. Recht                            | archer un professionne!                                                                                                    | Received and a professional - the second state of the second state of the second state |  |  |  |  |  |
| Commer                              | rtaire                                                                                                    | Acon Printon Printon Speculité derand                                                                                                    |  |  |  |  |  |
| 4                                   |                                                                                                    | Rechercher O Nortaliser Accoder                                                                                                    |  |  |  |  |  |
| 5                                   | Enregistrer Annuler                                                                                                    | Choisir ce professionnel                                                                                                    |  |  |  |  |  |
| Générer le parcours                 | nregistrer                                                                                                    |                                                                                                    |  |  |  |  |  |

- Le formulaire de nouvelle sollicitation s'affiche :
- 1 Renseigner la date de la sollicitation (par défaut à la date du jour, elle peut être rétroactive)
- 2 Choisir le type d'allergie concerné par la sollicitation en fonction du choix, plusieurs informations obligatoires ou en saisie libre sont à renseigner
  - Alimentaire : s'il s'agit d'une réintroduction, indiquer l'allergène parmi la liste de choix (taper les premiers caractères pour afficher les choix correspondants)
  - Liée à l'habitat : il est possible de renseigner l'allergène parmi la liste de choix

L'allergène renseigné sera repris dans les données médicales du patient (cf. quickstart « Gérer les allergènes »)

3 Renseigner un professionnel à partir d'une recherche ROR. Cliquer sur **Rechercher un professionnel de santé** pour ouvrir la recherche ROR.

- Saisir les informations du professionnel de santé prescripteur
- Cliquer sur Rechercher, les résultats s'affichent
- Sélectionner le professionnel de santé et cliquer sur Choisir ce professionnel
- 4 Il est possible de saisir un commentaire libre

Une fois l'ensemble des champs obligatoires renseignés, cliquer sur **Générer le parcours** lié à la sollicitation. Une fois le parcours généré, la sollicitation n'est plus modifiable. **Enregistrer** le formulaire pour pouvoir le finaliser ultérieurement sans perdre les informations.

En cas de difficultés, n'hésitez pas à contacter l'assistance au 0805 950 555 ou l'équipe animation (eticss-animation@esante-bfc.fr). Le GRADeS BFC reste à votre disposition pour répondre à toutes vos questions, remarques et suggestions.

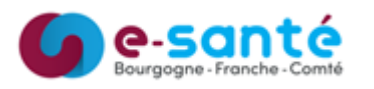

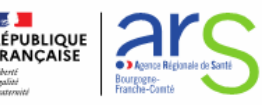

## \*ANGele

## **Gérer les sollicitations**

Dans l'onglet Parcours, les sollicitations validées apparaissent avec la première étape d'inclusion. Voir le quick-start dédié « Gérer les parcours » :

| FICHE DU PATIENT    | SOLLICITATIONS                  | PARCOURS               | DONNÉES M  | ÉDICALES   |  |  |  |
|---------------------|---------------------------------|------------------------|------------|------------|--|--|--|
| → Sollicitation : L | iée à l'habitat - <u>18/07/</u> | <u>2022</u> : Acariens |            |            |  |  |  |
| Suivi du patient :  |                                 |                        |            |            |  |  |  |
| Type de suivi       |                                 |                        | Date       | Statut     |  |  |  |
| Inclusion du pa     | rcours                          |                        | 02/08/2022 | A réaliser |  |  |  |
|                     |                                 |                        |            |            |  |  |  |

Les sollicitations s'affichent dans les sollicitations du patient.

Cliquer pour accéder au formulaire pour consulter (sollicitation validée) ou modifier (sollicitation enregistrée).

| Sollicitations du patient                                                   |  |  |  |
|-----------------------------------------------------------------------------|--|--|--|
| Sollicitation : Liée à l'habitat - <u>18/07/2022</u> , Acariens             |  |  |  |
| Sollicitation : Alimentaire - <u>15/07/2022</u> : Réintroduction , Moutarde |  |  |  |

SI un allergène a été renseigné pour une sollicitation validée, celui-ci est ajouté dans les Données médicales, à l'état modifiable.

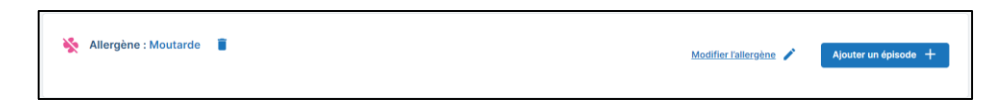

En cas de difficultés, n'hésitez pas à contacter l'assistance au 0805 950 555 ou l'équipe animation (eticss-animation@esante-bfc.fr). Le GRADeS BFC reste à votre disposition pour répondre à toutes vos questions, remarques et suggestions.

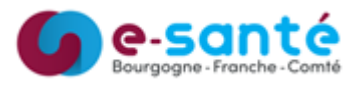

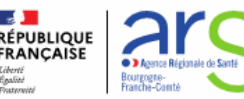